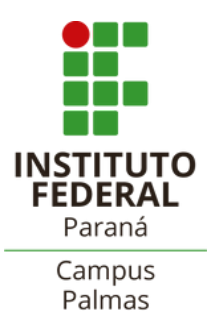

**Tutorial:** Como anexar arquivos na pasta documental (aluno)- SUAP Acadêmico.

## 1.Acessando pasta documental

#### Acessar o SUAP:

## https://suap.ifpr.edu.br/accounts/login/?next=/

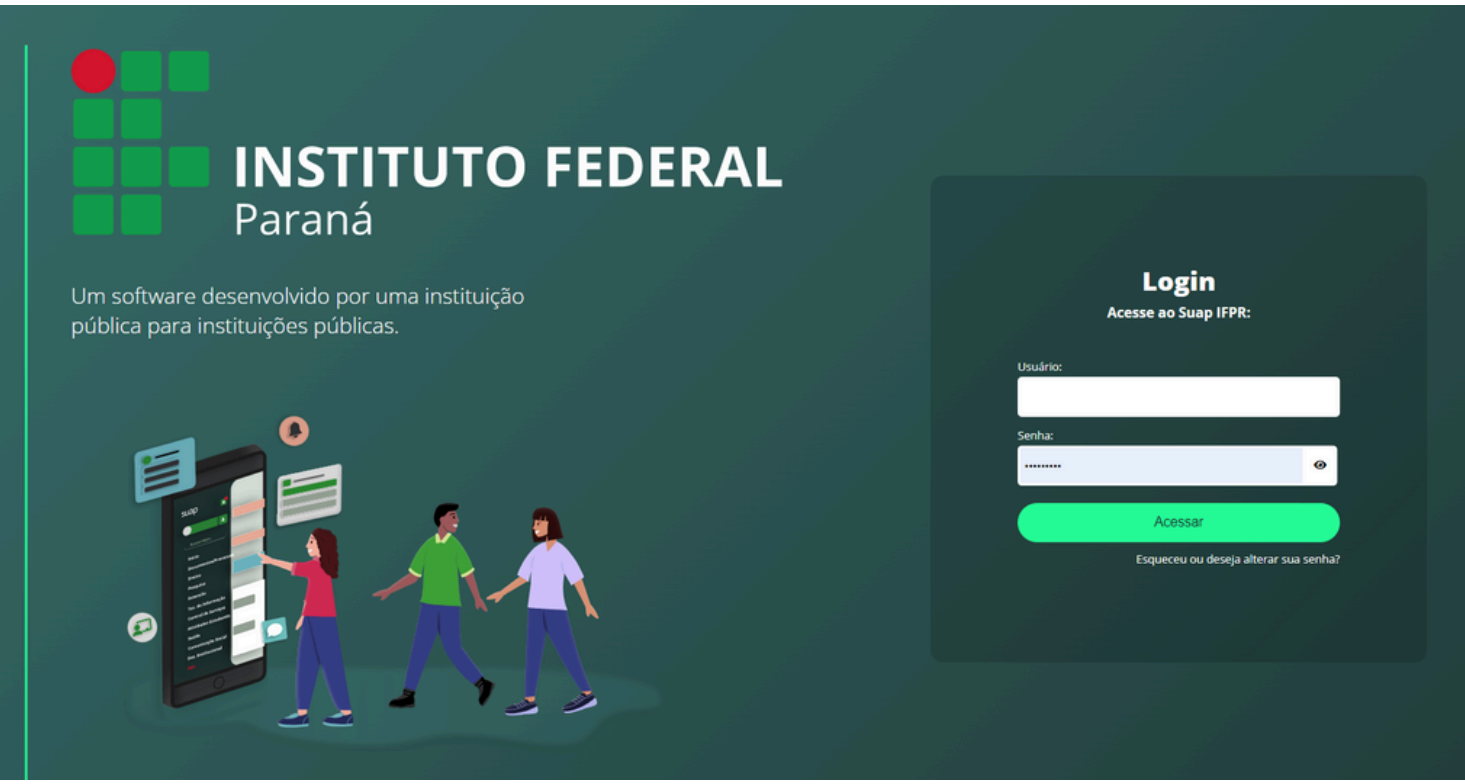

### 2. Acessar menu ENSINO → Dados do Aluno

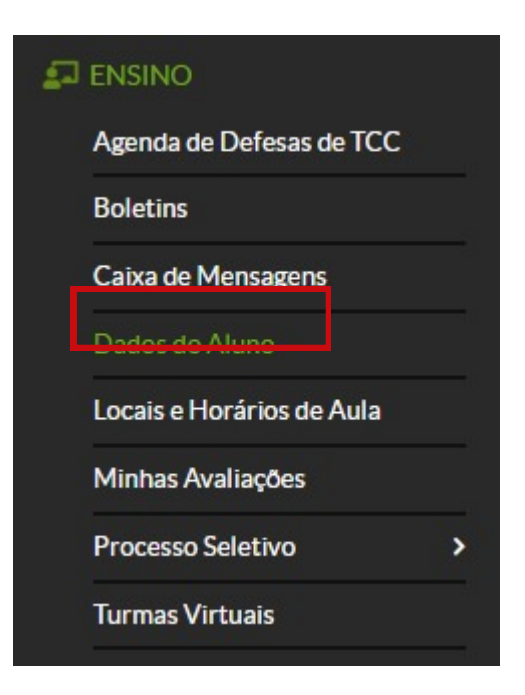

# 3. Acessar a aba "Pasta Documental" e selecionar "Adicionar Arquivo"

| Ins       Histórico       Caracterização Socioeconômica       Atividades Estudantis       Dados Bancários       Locais e Horários de Aula / Atividade       Requerimentos         Atividades Estudantis       Dados Bancários       Locais e Horários de Aula / Atividade       Requerimentos | os Acadêmicos       | Dados Pessoais   | Pasta Documental | Requisitos de Concl   | lusão 5 Ativida | des Complementares   | TCC / Relatórios | Medidas Discip | inares / Premiações |
|----------------------------------------------------------------------------------------------------|---------------------|------------------|------------------|-----------------------|-----------------|----------------------|------------------|----------------|---------------------|
| Pasta Documental Adicionar Arquiv Nenhum documento encontrado.                                                                                                    | tins Históri        | co Caracterizaçã | o Socioeconômica | Atividades Estudantis | Dados Bancários | Locais e Horários de | Aula / Atividade | Requerimentos  |                     |
| Pasta Documental     Adicionar Arquiv     Nenhum documento encontrado.                                                                                                    |                     |                  |                  |                       |                 |                      |                  |                |                     |
| Nenhum documento encontrado.                                                                                                    |                     |                  |                  |                       |                 |                      |                  |                |                     |
| Nenhum documento encontrado.                                                                                                    | Pasta Docu          | mental           |                  |                       |                 |                      |                  |                |                     |
|                                                                                                    | Pasta Docu          | mental           |                  |                       |                 |                      |                  |                | Adicionar Arquive   |
|                                                                                                    | Pasta Docu Nenhum d | mental           |                  |                       |                 |                      |                  |                | Adicioner Arquiv    |

#### 4. Anexe o arquivo (preferencialmente PDF)

| Arquivo: * | Escolher ficheiro Nenhum ficheiro selecionado |  |
|------------|-----------------------------------------------|--|
|            | Tamanho máximo permitido: 25.0 MB             |  |
| Tipo:*     | Documento de Identidade                       |  |

### 5. Selecione o tipo do arquivo

| Terme e Diless 9<br>Programs 9<br>Also ter terce 9<br>Verde<br>Upload de Arc<br>Stree | Pasta Documental     Advance Arguno     Cone (Later Conserved)     Regions de Aberações       |
|---------------------------------------------------------------------------------------|-----------------------------------------------------------------------------------------------|
| * Arquiv                                                                              | o: Escolher arquivo Nenhum arquivo escolhido                                                  |
|                                                                                       | Tamanho máximo permitido: 5.0 MB.Os tipos de arquivos permitidos são: .pdf, .jpeg, .jpg, .png |
| * Tip                                                                                 | R Q, Escolha uma opçilo                                                                       |
| Gestion                                                                               |                                                                                               |
| Salvar                                                                                | Buscando                                                                                      |
| Tec. da l                                                                             | Ato de Naturalização                                                                          |
| Des. Inst                                                                             | Cartão de Vacina                                                                              |
| Centrali                                                                              | Certidão de Casamento                                                                         |
| - Course                                                                              | Certidão de Nascimento                                                                        |
| Commission Secul                                                                      | Cettidão de Quitação Eletoral                                                                 |
|                                                                                       |                                                                                               |

Obs.: Caso não apareça o tipo do arquivo, por exemplo, Comprovante de Residência, anexar como "outros".

# 6. Selecione a opção Salvar. O arquivo será anexado e aguardará a validação da Secretaria Acadêmica.

| s Hi    | stórico Caracterizaçã | ão Socioeconômica | Atividades Estudantis | Dados Bancários | Locais e Horários de Aula | a / Atividade Re | querimentos |                              |
|---------|-----------------------|-------------------|-----------------------|-----------------|---------------------------|------------------|-------------|------------------------------|
| Dente D |                       |                   |                       |                 |                           |                  |             |                              |
| asta D  | ocumental             |                   |                       |                 |                           |                  |             |                              |
| 'asta D | ocumental             |                   |                       |                 |                           |                  |             | Adicionar Arqu               |
| Ações   | Tipo                  |                   | Descrição             |                 | Data/Hora do Uploa        | d                | Validado    | Adicionar Arqu<br>Observação |